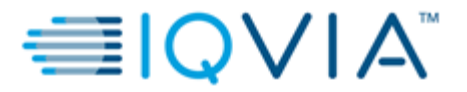

Page 1 of 14

# **IQVIA** Jreview

# **Customer Access Guide**

| Document Version: | V4.0         |  |
|-------------------|--------------|--|
| Document Date:    | 07MAR2022    |  |
| Document Author:  | Brice Masson |  |

Template No.: CS\_TP\_IT049 Revision 5

Effective Date: 01Jul2018

Reference: CS\_WI\_IT0538

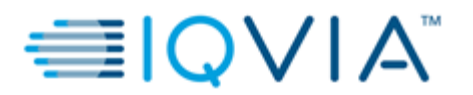

# TABLE OF CONTENTS

| Purpose and Intended Usage 3    |                                                          |                            |  |
|---------------------------------|----------------------------------------------------------|----------------------------|--|
| Conventions Used in the Manual3 |                                                          |                            |  |
| 3. Procedures for System Use    |                                                          |                            |  |
| 3.1                             | 1 JReview documentation                                  | 8                          |  |
| 3.2                             | 2 Citrix vDesk access                                    | 8                          |  |
| Т                               | Froubleshooting                                          | 0                          |  |
| 4.1                             | 1 JReview First time installation                        | 10                         |  |
| 4.2                             | 2 JReview Proxy Access setup issues                      | 10                         |  |
| 4.3                             | 3 JReview Password Change                                | 13                         |  |
| 4.4                             | 4 Contact Information:                                   | 13                         |  |
| D                               | Definitions, Acronyms and Abbreviations                  | 14                         |  |
| R                               | References                                               | 4                          |  |
| Document Revision History14     |                                                          |                            |  |
|                                 | F<br>C<br>F<br>3.<br>3.<br>4.<br>4.<br>4.<br>5<br>F<br>C | Purpose and Intended Usage |  |

Template No.: CS\_TP\_IT049 Revision 5

Effective Date: 01Jul2018

Reference: CS\_WI\_IT0538

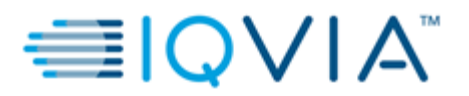

# 1. Purpose and Intended Usage

This document intends to describe JReview access procedure and connectivity setup.

JReview is a Java based application which connects securely through the Internet.

Application users are expected to have been trained on the JReview usage and functionalities.

## 2. Conventions Used in the Manual

## 2.1 Requirements

## For native access:

End User computer requirements: Any Windows / Macintosh / Unix computer with graphical interface Windows Internet Explorer or Firefox or Safari Internet Navigator Printer (network or local) Java Run-Time Environment (JRE) version 1.8.0\_45 at minimum Internet access with HTTPS (SSL port 443) enabled

## For Citrix virtual desktop access (vDesk):

End User computer requirements: Any Windows / Macintosh / Unix computer with graphical interface Windows Internet Explorer or Firefox or Safari Internet Navigator Citrix Receiver (can be downloaded from Citrix)

## 2.2 Abbreviations

**JReview**: Patient data analysis software allowing the generation of reports, graphics and data grid of clinical patient data stored in Oracle Clinical or/and SAS from Integrated Clinical Systems.

Reference: CS\_WI\_IT0538

Effective Date: 01Jul2018

Template No.: CS\_TP\_IT049 Revision 5

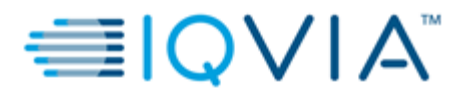

**ePortal:** IQVIA Data Management portal platform sharing study specific information or application at link: <u>https://eportal.quintiles.com</u>

**JRE**: Java runtime Environment, the java runtime application which need to be installed on the computer. It can be downloaded from the oracle web site (<u>https://www.java.com</u>)

**SSO**: Single Sign-On, the functionality which allow with one account and the associate password to access multiple systems without having to authenticate at each times. In the case of different systems, it implies a synchronization mechanism between each systems.

## 3. Procedures for System Use

To access IQVIA JReview platform, your computer must comply with technical requirements listed in previous chapter.

Access to IQVIA JReview application is available through a link from IQVIA Data Management platform Portal (ePortal) web site at URL: <u>https://eportal.guintiles.com</u>

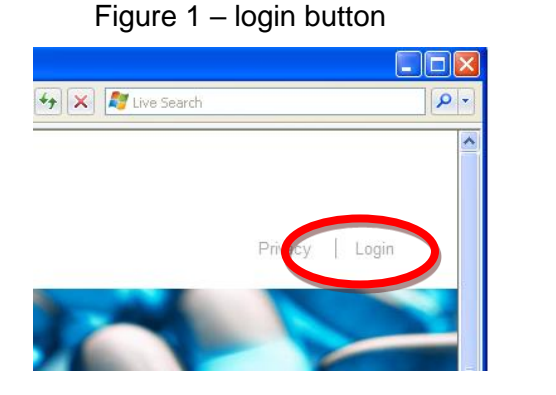

### Figure 2 – Authentication page

| Sign In                                                      | ?         |
|--------------------------------------------------------------|-----------|
| EQ.                                                          | OK Cancel |
|                                                              |           |
| Sign In                                                      |           |
|                                                              |           |
| You are trying to open a secured web page.                   |           |
| Enter your Single Sign-On user name and password to sign in. |           |
| User Name                                                    |           |
| Password                                                     |           |
| Recover Lost User ID or Reset Password                       |           |
|                                                              |           |
|                                                              | OK Cancel |
|                                                              |           |

On main ePortal page, you will need to logon the web site, select the "Login" link which is available from the main page (figure 1). Once the username and password which has been given initially by email are enter in the authentication page (figure 2), you will need to select through the ePortal navigation area the Application page (figure 3) and select the external application link relevant to your Oracle database. This information should have been provided at the time your username and password emails have been received.

Effective Date: 01Jul2018

Template No.: CS\_TP\_IT049 Revision 5

Reference: CS\_WI\_IT0538

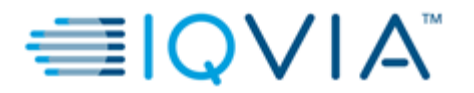

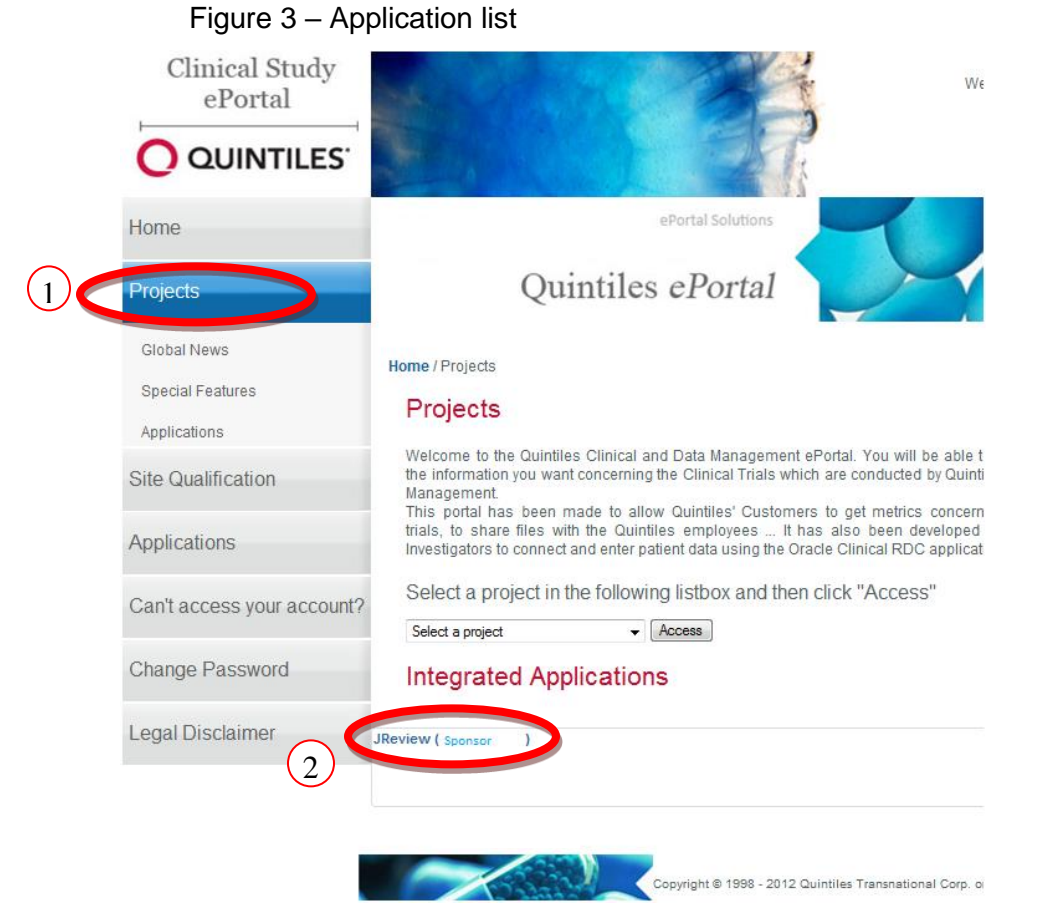

The JReview application will then start automatically without the necessity to provide any additional information.

In the case your password has expired, or a relative long time is taken to launch the application, you may need to reconnect the ePortal platform or you may receive the following JReview authentication window, which is requesting some connectivity parameters. Those should be filled automatically, if it's not the case, please review your initial account notification emails or contact IQVIA helpdesk.

The JReview single sign-on link is also available from the specific sponsor study portfolio or portal when existing.

Template No.: CS\_TP\_IT049 Revision 5

Effective Date: 01Jul2018

Reference: CS\_WI\_IT0538

Page 5 of 14

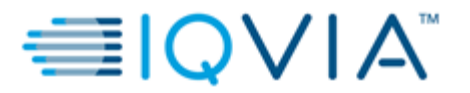

| Database UserID:<br>Q632649             | Review 📲                                                         |
|-----------------------------------------|------------------------------------------------------------------|
| Database Password: 🗹 Save Password      |                                                                  |
| Database Server:<br>zy1wap238pr:OCP29 ~ | Version 13.1.0-1042<br>Plaintext mode<br>Copyright (c) 1994-2022 |
| SAS Server:<br>zy1wap238pr v            | Integrated Clinical Systems, Inc.                                |
|                                         | Advanced                                                         |
|                                         |                                                                  |

Examples:

| Database UserID:   | M0042345 | (Enter your ePortal SSO username) |
|--------------------|----------|-----------------------------------|
| Database password: | *****    | (Enter your ePortal SSO password) |

Database Server:ZY1WAP238PR:OCP29(OCPxx is the database name)SAS Server:ZY1WAP238PR(Valid for OCP21, OCP23, OCP24, OCP28, OCP29, OCP30, OCP31 databases)

Database Server:ZY1WAP220PR:OCP25SAS Server:ZY1WAP220PR(Valid for OCP25 and OCP32 databases)

Once connected, you should be able to display JReview main page as showed in figure 2 on next page.

Template No.: CS\_TP\_IT049 Revision 5

Reference: CS\_WI\_IT0538

Effective Date: 01Jul2018

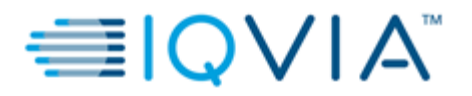

#### Figure 2 – JReview main page

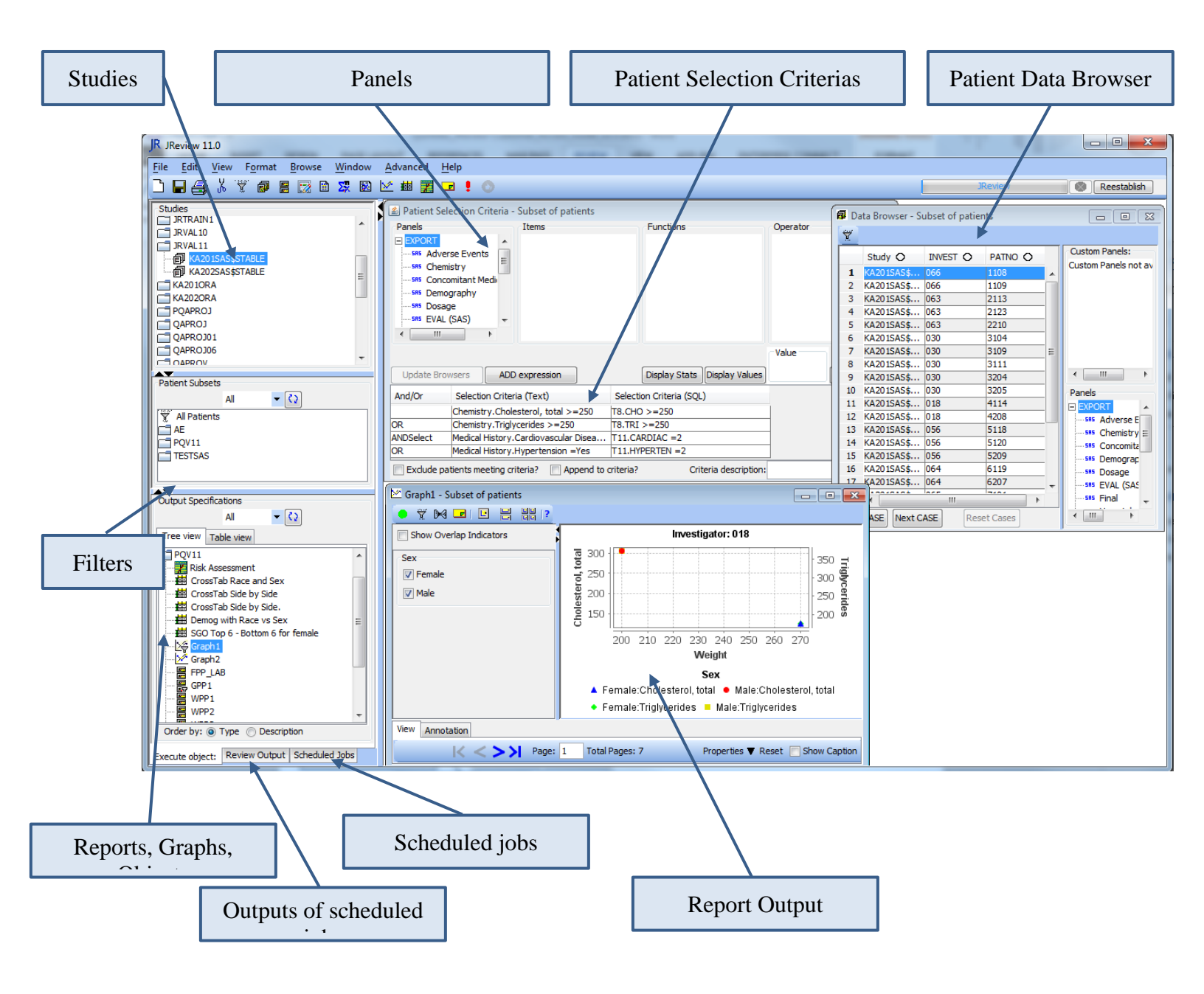

Template No.: CS\_TP\_IT049 Revision 5

Reference: CS\_WI\_IT0538

Effective Date: 01Jul2018

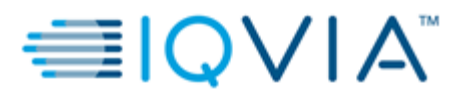

## 3.1 JReview documentation

The JReview user guide can be accessed from the following location:

https://eportal.quintiles.com/portal/page/portal/HOME/onlineresources/JRUserManual\_13. 1.pdf

## 3.2 Citrix vDesk access

JReview can be accessed through a virtual desktop interface. This types of access are useful in situation where network latency of network performance are not optimal.

To launch JReview in a Citrix vDesk environment, logon the ePortal ( <u>https://eportal.guintiles.com</u>) and connect using your provided credentials.

Once logon the ePortal, select the Project Home page (<u>https://eportal.quintiles.com/portal/page/portal/HOME/QUINTILES\_PRIVATE\_AREA</u>) and then select the Citrix logon as showed in the screenshot bellow:

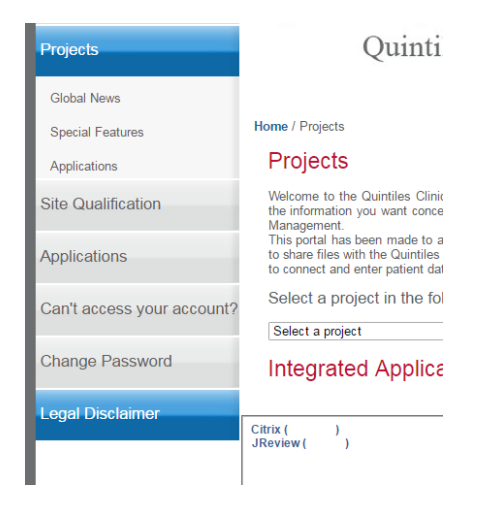

Template No.: CS\_TP\_IT049 Revision 5

Reference: CS\_WI\_IT0538

Effective Date: 01Jul2018

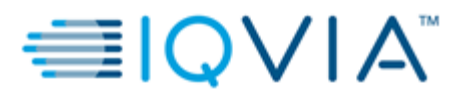

Page 9 of 14

Details

Logon the vDesk Citrix platform by providing same credentials than the one used for the ePortal connection

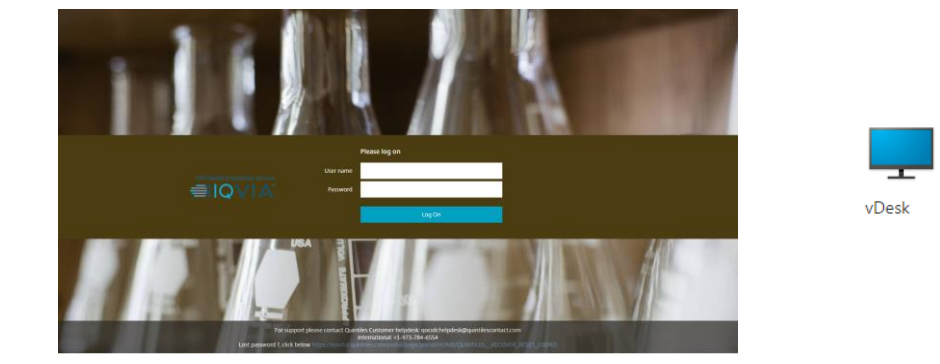

Once connected on your virtual desktop, you can launch the JReview application as it was installed on your computer. Please note that in a vDesk environment, the JReview application runs on IQVIA virtual desktop hosted on a IQVIA server.

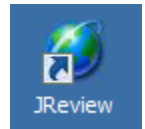

Template No.: CS\_TP\_IT049 Revision 5

Effective Date: 01Jul2018

Reference: CS\_WI\_IT0538

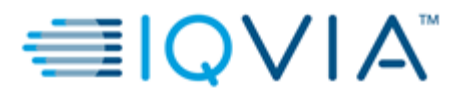

## 4. Troubleshooting

### 4.1 JReview First time installation

The first time you will access the JReview application, there are set of steps that are required to enable the application to run.

First-time (& yearly thereafter) JReview users will be presented a Java Security Dialog. Users should confirm that "Integrated Clinical Systems, Inc." singed the applet and Grant Always (or Always Trust) the JReview applet or application (similar to following)

Figure 5:

| x Do you want to run this application?                                                                                                    |                                                                                                    |            |                                       |
|----------------------------------------------------------------------------------------------------|----------------------------------------------------------------------------------------------------|------------|---------------------------------------|
|                                                                                                    | 4                                                                                                    | Name:      | JReview                               |
|                                                                                                    | Se la constante de la constante de la constant | Publisher: | Integrated Clinical Systems Inc.      |
| 0                                                                                                    |                                                                                                    | Location:  | http://zy1wap238pr.qstr.quintiles.com |
| This application will run with unrestricted access which may put your computer and personal<br>information at risk. Run this application only if you trust the location and publisher above. |                                                                                                    |            |                                       |
| ✓ Do not show this again for apps from the publisher and location above                                                                                                    |                                                                                                    |            |                                       |
| Û                                                                                                    | More Inform                                                                                                    | ation      | Run Cancel                            |

### 4.2 JReview Proxy Access setup issues

In the case your company does not permit direct Internet access (Error message Figure 6) and uses proxy to access the Internet, it may be necessary to setup the first time JReview detection of this proxy.

To do so, please follow the instructions on next page.

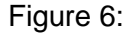

| 8 | Could not determine host address JRServerIP: jreview2.qstr.quintiles.com IPaddr:null IPaddrStr:eportal.quintiles.com: HostStr:eportal.quintiles.com: for JRServer<br>Contact your Web Administrator. Press OK to exit JReview |
|---|----------------------------------------------------------------------------------------------------|
|   | OK                                                                                                    |

Template No.: CS\_TP\_IT049 Revision 5

Reference: CS\_WI\_IT0538

Effective Date: 01Jul2018

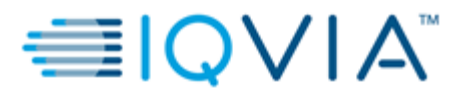

## Figure 7:

| 1 | Warning |                                                                                                   |
|---|---------|---------------------------------------------------------------------------------------------------|
|   | ⚠       | ERROR:Unknown Host: eportal.quintiles.com java.net.UnknownHostException:<br>eportal.quintiles.com |
|   |         | ОК                                                                                                |

#### Figure 8:

| ſ | Warning |                                                                                                    |
|---|---------|----------------------------------------------------------------------------------------------------|
|   |         | Failure in main Login loop. e:ERROR:Unknown Host: eportal.quintiles.com<br>java.net.UnknownHostException: eportal.quintiles.com |
|   |         | ОК                                                                                                    |

Should you experience above error messages, please resolve by executing the below steps :

**Step 1: Click** the Advanced button in the lower right-hand corner of the Login window to verify your Proxy settings.

| Database UserID:<br>2632649<br>Database Password: 🗹 Save Password   | JReview 📲                                                                                             |
|---------------------------------------------------------------------|----------------------------------------------------------------------------------------------------|
| *********<br>Database Server:<br>zy1wap238pr:OCP29 ~<br>SAS Server: | Version 13.1.0-1042<br>Plaintext mode<br>Copyright (c) 1994-2022<br>Integrated Clinical Systems, Inc. |
| zy1wap238pr 🗸                                                       | OK Exit                                                                                               |

Template No.: CS\_TP\_IT049 Revision 5

Reference: CS\_WI\_IT0538

Effective Date: 01Jul2018

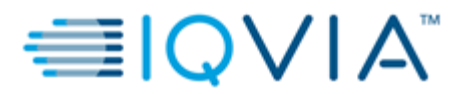

**Step 2:** If the Proxy settings **are grayed out** no further action is required, click "OK" to login.

#### ELSE

**Step 3**: If the Proxy settings **are not grayed out**, tick "Detect Proxy" and press 'OK" to login :

| Database User ID:                  |      |                                              |
|------------------------------------|------|----------------------------------------------|
| Database UserID:                   | -    |                                              |
| Q632649                            |      | IKeview 🖺 🗧                                  |
| Database Password: 🗹 Save Password |      |                                              |
| *****                              | ]    |                                              |
| Database Server: Port:             | ]    | Version 13.1.0-1042                          |
| zy1wap238pr:OCP29 ~                | ping | Plaintext mode                               |
| CAS Services Death                 | 1    | Copyright (c) 1994-2022                      |
| SAS Server: Port:                  |      | Integrated Clinical Systems, Inc.            |
| zy1wap238pr 🗸                      | ping | OK Exit                                      |
|                                    |      | Step #2 : Press Ok                           |
| JReview Server:                    |      | SSL Socket Mode ICSProxy mode                |
| zy1wap238pr.qstr.quintiles.com     | ping | Client-side Proxy Settings ICSProxy Settings |
| JReview Port Number:               |      | Proxy IP/Name:                               |
| 22301                              | ]    | Chara H4 - Tisla Distant Duran               |
| NODE UserID:                       | 4    | Proxy Port: Step #1 : HCK Detect Proxy       |
| Q632649                            | 1    | 8080 Use Proxy Detect Proxy                  |
|                                    | 1    |                                              |
|                                    |      | Debug Bundle server/client logs              |
| Loaded IconCache                   |      |                                              |
| LOGON forceIniPort:false           |      | C                                            |
|                                    |      | ~                                            |
|                                    |      |                                              |

Template No.: CS\_TP\_IT049 Revision 5

Reference: CS\_WI\_IT0538

Effective Date: 01Jul2018

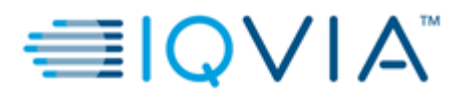

## 4.3 JReview Password Change

JReview is using IQVIA ePortal user repository and password changes/reset should be performed through the ePortal interface at link: <u>https://eportal.quintiles.com</u> then select [ Can't Access your account ] in left menu.

If the JReview application does not start or you encounter error message referencing a username or password issue, please try to reset your ePortal password as the application is not managing password pre-expiration during the password change grace period.

Do not use the change password feature within JReview.

| Figure 12:                 |                                                                                                    |  |
|----------------------------|----------------------------------------------------------------------------------------------------|--|
| Can't access your account? | Can't access your account?                                                                                                    |  |
| Legal Disclaimer           | If you do not remember your password or username, you may recover them from here.<br>This feature also allows you to unlock your account. |  |
|                            | I forgot my username                                                                                                    |  |
| I forgot my password       |                                                                                                    |  |
|                            | Send request                                                                                                    |  |

### **4.4 Contact Information:**

If you encounter a problem for which there is no solution in the Troubleshooting section, please contact IQVIA helpdesk by phone or email available from the following ePortal web page:

https://eportal.guintiles.com/portal/page/portal/HOME/How to contact IQVIA

Template No.: CS\_TP\_IT049 Revision 5

Reference: CS\_WI\_IT0538

Effective Date: 01Jul2018

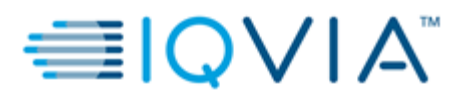

#### Page 14 of 14

# 5. Definitions, Acronyms and Abbreviations

| Term, Acronym, or<br>Abbreviation | Description                                          |  |
|-----------------------------------|------------------------------------------------------|--|
| GRIDDS                            | Graphical Review Interface for Dynamic Data Services |  |
| IR                                | Integrated Review                                    |  |
| JRE                               | Java runtime Environment,                            |  |
| SSO                               | Single Sign On                                       |  |

## 6. References

N/A

## 7. Document Revision History

| Unique<br>Identifier for<br>this Revision | Date of the<br>Document Revision<br>(DDMMMYYYY) | Significant Changes from Previous Authorized Version           |
|-------------------------------------------|-------------------------------------------------|----------------------------------------------------------------|
| V1.0                                      | 15Oct2009                                       | Initial version.                                               |
| V1.1                                      | 06-Nov-2009                                     | Add a troubleshooting issue correction                         |
| V2.0                                      | 08-Mar-2011                                     | Modify content to match single sign-on and ePortal integration |
| V2.1                                      | 28-Mar-2011                                     | Add entrust L1C certificate import                             |
| V2.2                                      | 05-May-2011                                     | Cosmetic changes                                               |
| V2.3                                      | 04-Apr-2013                                     | Server names changes                                           |
| V2.4                                      | 24-Jul-2013                                     | Change to single generic guide                                 |
| V2.5                                      | 10-SEP-2015                                     | Update software requirements                                   |
| V3                                        | 14-Dec-2015                                     | Update to JReview version 11                                   |
| V3.1                                      | 20-Apr-2017                                     | Update for Citrix access                                       |
| V4.0                                      | 07-Mar-2022                                     | Update for Jreview version 13.1                                |

Template No.: CS\_TP\_IT049 Revision 5

Reference: CS\_WI\_IT0538

Effective Date: 01Jul2018